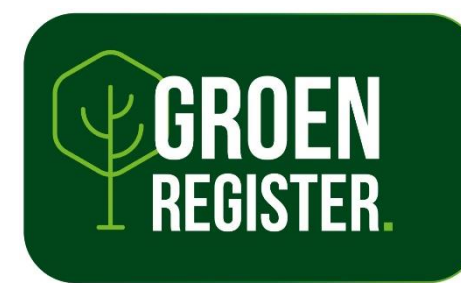

# Handleiding presentie verwerken door kennisaanbieder

Versie: november 2024

U kunt eenvoudig presentiegegevens invoeren, bekijken en verwijderen. Presenties kunnen in één keer als lijst én per individuele deelnemer verwerkt worden. U heeft hiervoor alleen de registratienummers nodig van de deelnemers of de namen. Tip: Zorg ervoor dat u het PE-registratienummer opvraagt bij de deelnemers.

## **Presentie invoeren**

1. Log in, ga naar uw dossier en klik op het tabblad 'Presentie'

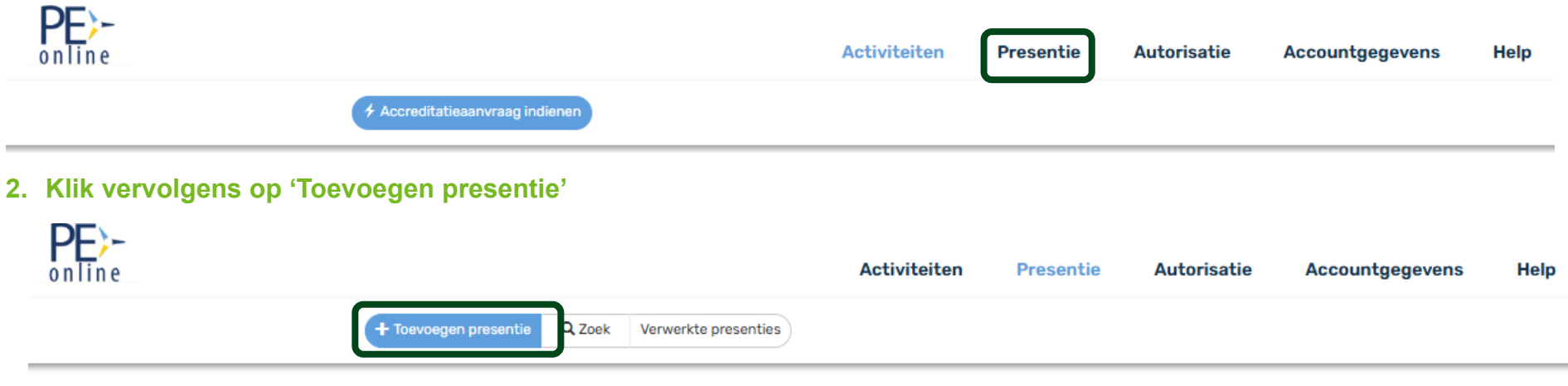

Presentie

Om een presentie toe te voegen klik op de knop **Toevoegen presentie** of op een van de activiteiten in onderstaand overzicht. Om te kijken naar presentie die u in het verleden heeft ingevoerd klik op **Verwerkte presenties**.

#### 3. Zoek de juiste activiteit

- 1. Selecteer de activiteit
- 2. Klik op volgende

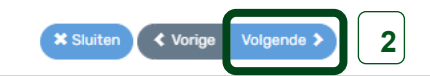

#### **Wizard presentie**

Geef aan voor welke activiteit

| (na)activite | sit*                                                                                                    |
|--------------|----------------------------------------------------------------------------------------------------|
| Toelichti    | ng presentie                                                                                                    |
| Op de scher  | rmen staan toelichtingen bij alle gegevens die u moet invullen                                                                                             |
| ?            | Ga met de muis naar het vraagteken om de toelichting te lezen.                                                                                             |
| *            | Dit betekent dat de informatie verplicht ingegeven moet worden.<br>Als gegevens onjuist ingevoerd worden dan zal het systeem<br>hiervan een melding geven. |
| Stap voor st | tap worden alle gegevens voor de presentie verzameld.                                                                                                    |
| Volgende     | Ga naar de volgende stap.                                                                                                    |
| Sluiten      | De wizard voor presentie invoer wordt afgesloten.                                                                                                    |
| Gereed       | De ingevoerde gegevens worden opgeslagen.                                                                                                    |

## 4. Selecteer de juiste uitvoering en klik op volgende

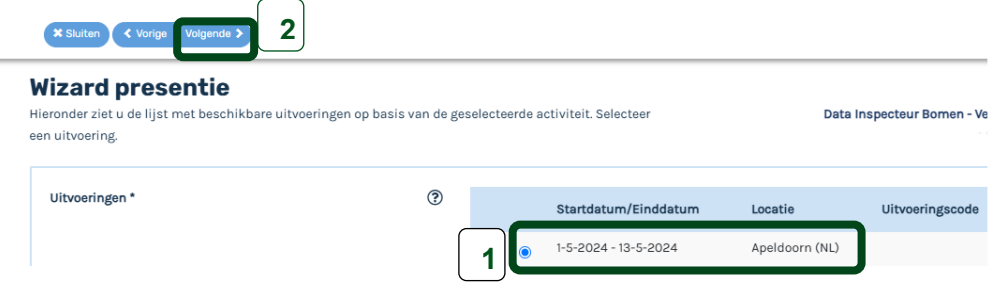

#### 5. Hierna volgt een overzicht met de accreditatie (domeinen) die horen bij deze training

Klik op volgende

| X Sluiten X Vorige Vol                                                                                                    | lgende >        |                  |                          |                     |                   |                                           |
|----------------------------------------------------------------------------------------------------|-----------------|------------------|--------------------------|---------------------|-------------------|-------------------------------------------|
| Wizard presentie         Overzicht accreditatie per beroepsgroep         Data Inspecteur Bomen - Veiligheid & Onderhoud (DIB-VO) (ID nummer: 558390-1098243), Apelo (NL)         Klik op volgende om verder te gaan. |                 |                  |                          |                     |                   | VO) (ID nummer: 558390-1098243), Apeldoor |
| Wissel van register:                                                                                                    | Status:         | Registratie tot: | Categorie:               | Accreditatie vanaf: | Accreditatie tot: | Verantwoordings- methode:                 |
| Kwaliteitsregister ETW                                                                                                    | Geaccrediteerd. |                  | Boomveiligheid           | 1-5-2024            | 30-4-2027         | Invoer door opleidende organisatie        |
| Kwaliteitsregister ETW                                                                                                    | Geaccrediteerd. |                  | Snoeien/kroonverankering | 1-5-2024            | 30-4-2027         | Invoer door opleidende organisatie        |
| Kwaliteitsregister ETW                                                                                                    | Geaccrediteerd. |                  | Ziekten/Aantastingen     | 1-5-2024            | 30-4-2027         | Invoer door opleidende organisatie        |
| Kwaliteitsregister ETT                                                                                                    | Geaccrediteerd. |                  | Boomveiligheid           | 1-5-2024            | 30-4-2027         | Invoer door opleidende organisatie        |
| Kwaliteitsregister ETT                                                                                                    | Geaccrediteerd. |                  | Snoeien/kroonverankering | 1-5-2024            | 30-4-2027         | Invoer door opleidende organisatie        |
| Kwaliteitsregister ETT                                                                                                    | Geaccrediteerd. |                  | Ziekten/Aantastingen     | 1-5-2024            | 30-4-2027         | Invoer door opleidende organisatie        |

## 6. Geef aan wat voor soort presentie u wilt verwerken

# Selecteer en klik daarna op volgende

| r dient u aan te geven wat voor soort pres<br>sentielijst in te voeren, of als de cursus g<br>or één van die twee opties. In dat geval kri<br>evoerd maar dat er geen mensen aanwez | entie u wenst te verwerken.<br>een doorgang vond of er nie<br>igt de organisatie te zien da<br>ig waren van deze organisal | U kunt er voor kiezen om nu een<br>emand aanwezig was dan kiest u<br>at u wel een presentie heeft<br>tie of dat de cursus niet door | Data Inspecteur Bomen - Veiligheid & Onderhoud (DIB-VO) (ID nummer: 558390-1098243), Apeldoor<br>(NL) |
|----------------------------------------------------------------------------------------------------|----------------------------------------------------------------------------------------------------|----------------------------------------------------------------------------------------------------|----------------------------------------------------------------------------------------------------|
| g.<br>Soort presentie *                                                                                                    | 0                                                                                                    | ○Presentielijst invoeren ○Er was niemand aanwezig en/c ○De cursusdag of cursusdagen                                                 | of geen deelnemers met registratie voor deze organisatie<br>gingen niet door                          |
|                                                                                                    |                                                                                                    |                                                                                                    |                                                                                                    |

#### 7. Verwerk de presentie

Kies voor één van onder staande opties:

- 1. Kies voor importeren (bij een lijst)
- 2. Zoek door middel van naam (daarna toevoegen)
- 3. Zoek door middel van uniek nummer (daarna toevoegen)

Klik daarna op volgende

X Sluiten Vorige Volgende X

#### **Wizard presentie**

Invoeren van deelnemers aan de cursus, cursusuitvoering, cursusbijeenkomst(en).

Data Inspecteur Bomen - Veiligheid & Onderhoud (DIB-VO) (ID nummer: 558390-1098243), Apeldoorn (NL)

------

| Zoeken * | Importeren<br>Of zoek hieronder op naam of registratienummer. |           |
|----------|---------------------------------------------------------------|-----------|
| 2        | Naam OUniek nummer 3                                          | Toevoegen |

8. Controleer bij 'Te verwerken' of het deelnemers aantal en namen correct zijn en klik op volgende

| X Sluiten Volgende >                                                                 |                                                                              |                                                                                                    |
|--------------------------------------------------------------------------------------|------------------------------------------------------------------------------|----------------------------------------------------------------------------------------------------|
| Wizard presentie<br>Invoeren van deelnemers aan de cursus, cursusuitvoering, cursusi | bijeenkomst(en).                                                             | Data Inspecteur Bomen - Veiligheid & Onderhoud (DIB-VO) (ID nummer: 558390-1088243), Apeldoorn<br>(NL) |
| Zoeken *                                                                             | <ul> <li>Importeren</li> <li>Of zoek hieronde</li> <li>Naam OUnie</li> </ul> | er op naam of registratienummer.<br>ek nummer<br>Toevoegen                                             |
| e verwerken                                                                          | Totaal aantal de     B. (2                                                   | elnemers:1                                                                                             |
|                                                                                      | Verwijderen                                                                  |                                                                                                    |

#### 9. Geef de aanwezigheid door (en eventueel de aanwezige/afwezige data)

Geef hier eventueel de aanwezige of afwezige data aan in verband met het juist toekennen van het aantal kennisuren. Klik daarna op gereed

| X Sluiten Vorige Volgende 3                                                  | Gereed         | ]                                                         |                                                           |                                                           |         |
|------------------------------------------------------------------------------|----------------|-----------------------------------------------------------|-----------------------------------------------------------|-----------------------------------------------------------|---------|
| Wizard presentie                                                             |                |                                                           |                                                           |                                                           |         |
|                                                                              |                |                                                           |                                                           |                                                           |         |
| Legenda:                                                                     |                | 1                                                         |                                                           |                                                           |         |
| <ul> <li>Reeds ingevoerd</li> <li>Aanwezig</li> <li>Niet aanwezig</li> </ul> |                |                                                           |                                                           |                                                           |         |
| Totaal aantal deelnemers:1                                                   |                |                                                           |                                                           |                                                           |         |
| Deelnemers: Registratie nummer                                               | dd<br>mm<br>jj | <ul> <li>?</li> <li>05</li> <li>06</li> <li>24</li> </ul> | <ul> <li>?</li> <li>12</li> <li>06</li> <li>24</li> </ul> | <ul> <li>?</li> <li>19</li> <li>06</li> <li>24</li> </ul> |         |
| в 20                                                                         | :              |                                                           |                                                           |                                                           | Details |
|                                                                              |                |                                                           |                                                           |                                                           |         |

#### 10. De presentie is verwerkt

Klik op sluiten

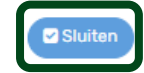

## Wizard presentie

De presentie is verwerkt.

De gegevens van de presentie zijn verwerkt. Klik op sluiten om de wizard te sluiten.

## Presentie verwijderen

1. Log in en klik op het tabblad 'Presentie'

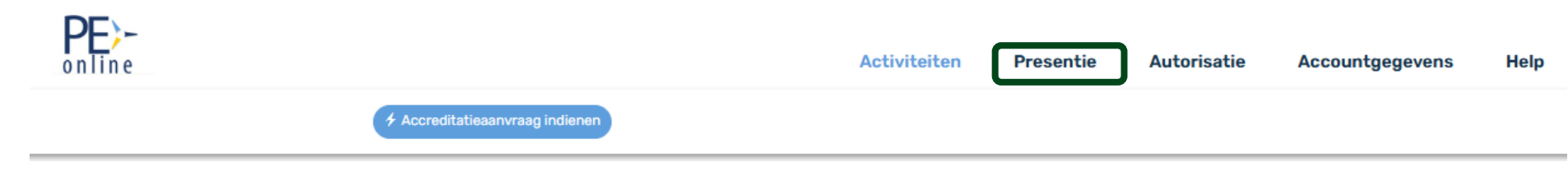

2. Ga naar het tabblad 'Verwerkte presenties'

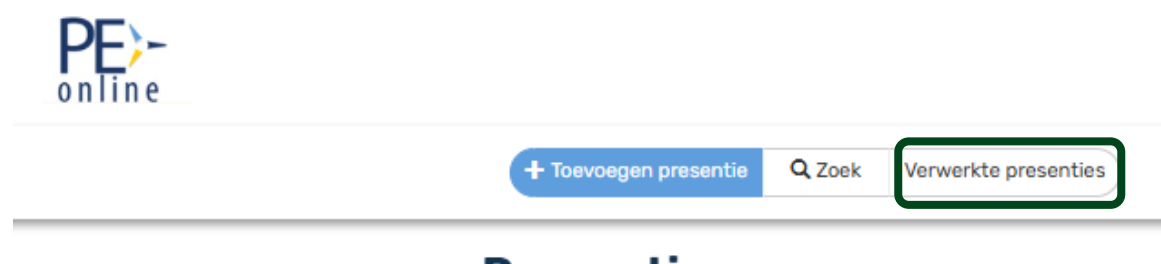

# Presentie

#### 3. Zoek de juiste presentie erbij

U kunt zoeken in het zoekgedeelte of klik op de activiteitennaam of het ID-nummer van de activiteit.

| Cursus                    |                                                             |                   |                                   |
|---------------------------|-------------------------------------------------------------|-------------------|-----------------------------------|
| Beroepsorganis            | satie                                                       |                   |                                   |
| Cursusdatum               |                                                             |                   |                                   |
| Datum ingevoe             | rd                                                          |                   |                                   |
|                           |                                                             |                   |                                   |
|                           |                                                             |                   |                                   |
| <u>ID</u>                 | Activiteitennaam                                            | Locatie           | Data                              |
| <u>558390-</u><br>1090182 | Data Inspecteur Bomen - Veiligheid & Onderhoud (DIB-<br>VO) | Apeldoorn<br>(NL) | 1-5-2024, 8-5-2024, 13-5-<br>2024 |

#### 4. Verwijder de presentie

U heeft de volgende mogelijkheden om een presentielijst te verwijderen:

- 1. Verwijder de complete presentielijst (klik op de prullenbak)
- 2. Verwijder de presentie bij de deelnemer (klik op de prullenbak)

#### Ingevoerde deelnemers

#### 🕆 Klik hier om de complete presentielijst te verwijderen

Klik hierboven op de prullenbak om de complete presentielijst te verwijderen. Indien u een deelnemer van de presentie lijst wilt verwijderen, klikt u op het prullenbakje voor de desbetreffende persoon. Staat er nog slechts één deelnemer op de lijst, klik dan hierboven om de hele presentielijst te verwijderen.

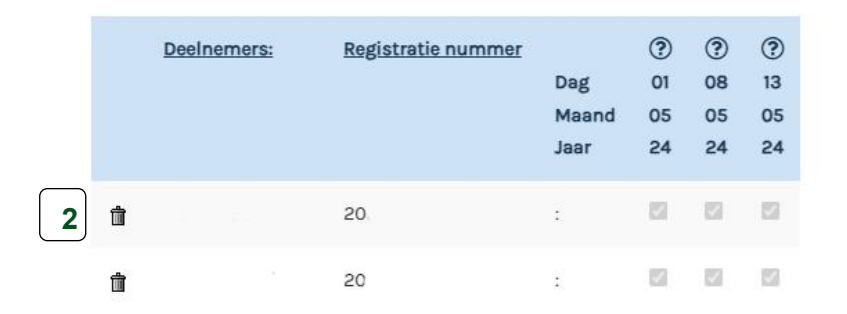

#### 5. Verwijder gegevens presentie

- 1. Geef de reden aan waarom u deze presentie wil verwijderen
- 2. Klik op verwijderen

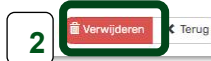

#### Verwijderen gegevens presentie

let op!

U staat op het Kennisuur een gehele presentie lijst te verwijderen of personen van een presentielijst te verwijderen. Deze actie niet meer ongedaan worden gemaakt. Controleer daarom goed of u de correcte gegevens aan het verwijderen bent.

|   | Presentieliist                                                | 65                                                               |                           |  |  |  |  |  |
|---|---------------------------------------------------------------|------------------------------------------------------------------|---------------------------|--|--|--|--|--|
|   | Organisatia                                                   |                                                                  |                           |  |  |  |  |  |
|   |                                                               |                                                                  |                           |  |  |  |  |  |
|   | Cursusnaam                                                    | 558390 - Data Inspecteur Bomen - Veiligheid & Onderhoud (DIB-VO) |                           |  |  |  |  |  |
|   | Uitvoering                                                    | 1090182 (1-5-2024 - 13-5-2024)                                   |                           |  |  |  |  |  |
|   | Datum ingevoerd                                               | 10-6-2024 13:34:39                                               |                           |  |  |  |  |  |
|   | Deelnemers                                                    | De volgende deelnemer wordt verwijderd                           |                           |  |  |  |  |  |
|   |                                                               |                                                                  |                           |  |  |  |  |  |
|   |                                                               | Naam                                                             | <u>Registratie nummer</u> |  |  |  |  |  |
|   |                                                               | м                                                                | 20                        |  |  |  |  |  |
| _ |                                                               |                                                                  |                           |  |  |  |  |  |
| 1 | Voer hier de reden in van verwijdering, deze reden wordt door |                                                                  |                           |  |  |  |  |  |